## Instalace certifikátu na Portál CSUIS

Stačí provést jen 1x, ale pokaždé, když budete mít nový (prodloužený) certifikát.

Otevřete webovou stránku Portál CSÚIS

https://portalcsuis.statnipokladna.gov.cz/csuisweb/index.html

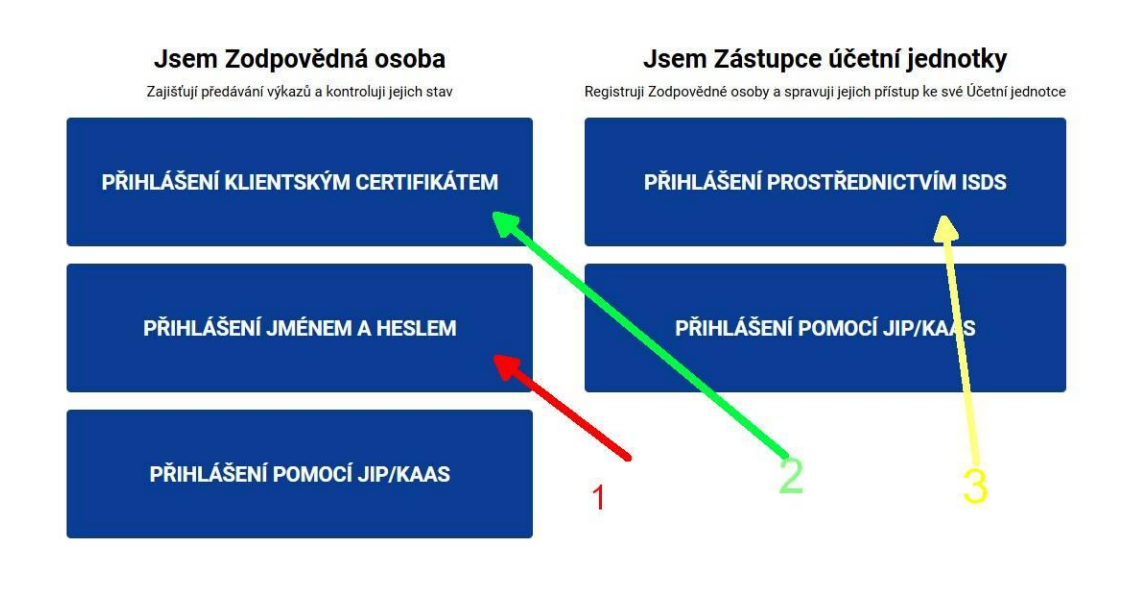

Prohlášení o přístupnosti Technický manuál servicedesk@spcss.cz Service Desk SPCSS © 2024 Ministerstvo financí České republiky. Všechna práva vyhrazena.

- Zvolte 'Přihlášení jménem a a heslem' (na obrázku tlačítko č.1, vlevo uprostřed)
- Zadejte své stávající přihlašovací údaje, tj. číslo 20000xxxxx a heslo, které jste doteď používali pro starou webovou aplikaci.
- Potvrďte další krok (Ano)
- Na hlavní stránce otevřete menu 'Samoobsluha' 'Základní data'. Tam by mělo být zobrazeno vaše jméno, mail a ID začínající 20000xxxx.
- Klikněte na tlačítko 'Nahrání certifikátu'.
- Klikněte na tlačítko 'Načíst certifikát'.
- Následuje zpráva, že byl nahrán.
- od této chvíle budete na portále používat 'Přihlášení klientským certifikátem' (na obrázku tlačítko č.2)
- při tomto novém přihlášení (a pokaždé) se objeví okno s vaším certifikátem, ten vyberte a ok, pokračuje to dál na web

## <u>Poznámka :</u>

Tlačítko č. 3 **'Přihlášení prostřednictvím ISDS'** se používá jen pro editaci osob v seznamu ZO/NZO. Přihlásit se tam lze pomocí datové schránky organizace.

- lze nahrát novou osobu, která zatím nebyla registrována (a má vyřízený komerční certifikát)
- lze zneplatnit osobu, která již v organizaci nepracuje (ukončením tzv. 'vazby')